### ЛАБОРАТОРНА РОБОТА 1

Тема: Робота з JDK i IDE IntelliJ IDEA.

Мета: ознайомитися з основами технології Java. Навчитися користуватися засобами JDK та IDE для створення java-програм.

## Теоретичні питання

- 1. Призначення і особливості мови Java.
- 2. Технологія Java і її складові. Робота з JDK без IDE.
- 3. Призначення і особливості IDE IntelliJ IDEA.

### Контрольні питання

- 1. Опишіть призначення складників технології Java: JVM, JRE, JDK, Java IDE.
- 2. Які переваги дає виконання Java-програм на JVM і чому?
- 3. Чи можна запустити java-програму, не маючи IDE і JDK? Як це зробити?
- 4. Чи можна компілювати java-програму, не маючи IDE? Як це зробити?
- 5. Опишіть основні особливості IDE IntelliJ IDEA та її переваги порівняно з іншими IDE.

### Індивідуальні завдання

#### Загальне завдання

1. Встановіть JDK (версію не нижче 1.8). Задайте шлях до компілятора в РАТН. У звіті опишіть порядок своїх дій і надайте скріншоти для кожного етапу.

2. Скомпілюйте і виконайте просту програму з командного рядка, користуючись тільки засобами JDK. У звіті опишіть порядок своїх дій і наведіть скріншоти для кожного етапу.

```
import java.util.Scanner;
                                               // Підключаємо клас з бібліотеки
public class Joke {
                                               // Основний клас програми
  public static void main(String [] args) {
                                              // Головний метод
    Scanner scanner = new Scanner(System.in); // Створюємо об'єкт для читання
    System.out.println("Enter your first name");
                                                     // Виводимо текст
    String name = scanner.next();
                                         // Вводимо ім'я
    String reverse = "";
                                         // Змінна для збереження результату
    for (int i = name.length() - 2; i> = 0; i--) { // Міняємо порядок букв
       reverse + = name.substring(i, i + 1);
    }
    // Робимо першу букву заголовною
    reverse = name.substring(name.length() - 1, name.length())
                  .toUpperCase() + reverse.toLowerCase();
    System.out.println ("Then my name is" + reverse); // Виводимо результат
   }
}
```

3. Скомпілюйте і виконайте ту ж програму в IDE. У звіті опишіть порядок своїх дій зі створення та налаштування проекту і надайте скріншоти для кожного етапу.

4. Протестуйте на прикладі тієї ж програми роботу засобів доповнення та автогенерації коду, підказок, а також засобів налагодження (debugging) IDE. У звіті перерахуйте можливості, якими ви навчилися користуватися, і надайте їх скріншоти.

#### Додаток А. Основні гарячі клавіші IDE

IntelliJ IDEA має великий набір гарячих клавіш, які дозволяють виконувати велику частину роботи, не відриваючи рук від клавіатури, і в такий спосіб економити час розробника. Ті ж поєднання клавіш працюють і в інших продуктах JetBrains, як-от PyCharm i CLion. Нижче наведено перелік найбільш уживаних гарячих клавіш.

7

# Редагування

| Shift + Del (Ctr + Y) | Видалити рядок (відмінність у тому, де потім залишиться |
|-----------------------|---------------------------------------------------------|
|                       | курсор);                                                |
| Ctr + Del             | Видалити від поточної позиції до кінця слова;           |
| Ctr + Backspace       | Видалити від поточної позиції до початку слова;         |
| Ctr + D               | Дублювати поточний рядок;                               |
| Tab / Shift + Tab     | Збільшити / зменшити поточний відступ;                  |
| Ctr + Alt + I         | Вирівнювання відступів у коді;                          |
| Ctr + Alt + L         | Приведення коду у відповідність із code style;          |
| Ctr + /               | Закоментувати / розкоментувати поточний рядок;          |
| Ctr + Shift + /       | Закоментувати / розкоментувати виділений код;           |
| Ctr + - / +           | Фолдінг: згорнути / розгорнути фрагмент коду.           |

# Вікна, вкладки

| $\Delta lt + p \pi i p \alpha /$ | DUDADO | Перейти ца |             | IATIVN NA | пактора. |
|----------------------------------|--------|------------|-------------|-----------|----------|
| AIL ' DJIIDO /                   | ыправо | перенти па | IIIII y BKJ | падку рс, | дактора, |

| Ctr + F4        | Закрити вкладку;                                                |
|-----------------|-----------------------------------------------------------------|
| Alt + цифра     | Відкриття / закриття вікон Project, Structure, Changes і т. д.; |
| Ctr + Tab       | Перехід між вкладками та вікнами;                               |
| Shift + Esc     | Закрити активне вікно;                                          |
| Ctr + коліщатко | Зміна розміру шрифту (налаштовується в меню File                |
|                 | Settings).                                                      |

# Підказки та документація

| Ctr + Q         | Документація до елементу, на якому знаходиться курсор / |
|-----------------|---------------------------------------------------------|
|                 | виділення;                                              |
| Ctr + Shift + I | Показати реалізацію методу або класу;                   |

| Alt + Q     | Відобразити ім'я класу або методу, у якому знаходиться |
|-------------|--------------------------------------------------------|
|             | курсор;                                                |
| Ctr + P     | Підказка про очікувані аргументи методу;               |
| Ctr + F1    | Показати опис помилки або попередження під курсором;   |
| Alt + Enter | Показати пропоновані варіанти дій («лампочки»).        |

# Пошук

| Подвійний Shift    | Швидкий пошук в усьому проекті (в тексті);              |
|--------------------|---------------------------------------------------------|
| Ctr + Shift + A    | Швидкий пошук у налаштуваннях, діях і т. д.;            |
| Alt + вниз / вгору | Перейти до наступного / попереднього методу;            |
| Ctr+[та Ctr+]      | Перехід на початок і кінець поточної області коду;      |
| Ctr + F            | Пошук у поточному файлі;                                |
| Ctr + Shift + F    | Пошук в усіх файлах проекту (перехід – F4);             |
| F3 / Shift + F3    | Перейти до наступного / попереднього результату пошуку; |
| Ctr + F12          | Список методів із переходом до їх оголошення;           |
| Ctr + H            | Ієрархія наслідування поточного класу і перехід за нею; |
| Ctr + N            | Пошук класу за ім'ям і перехід до нього;                |
| Ctr + Shift + N    | Пошук файла за ім'ям і перехід до нього;                |
| Ctr + B            | Перейти до оголошення змінної, класу або методу;        |
| Ctr + Alt + B      | Перейти до реалізації класу або методу;                 |
| Ctr + Shift + B    | Визначити клас об'єкта і перейти до його реалізації;    |
| Shift + Alt + 7    | Знайти всі місця, де використовується метод або змінна; |
| Ctr + Alt + 7      | Аналогічно до попереднього пункту, але результат        |
|                    | виводиться у спливаючому вікні.                         |

# Генерація коду і рефакторінг

| Ctr + Space         | Автодоповнення коду;                                 |
|---------------------|------------------------------------------------------|
| Ctr + Shift + Space | Розумне автодоповнення;                              |
| Ctr + O             | Перевизначити метод батьківського класу;             |
| Alt + Insert        | Автогенерація коду (відобразити варіанти);           |
| Shift + F6          | Перейменування об'єкта під курсором (змінної, класу, |
|                     | методу);                                             |
| Alt + Delete        | Безпечне видалення класу, методу або атрибута.       |

## Інше

| Ctr + ~           | Швидке перемикання колірної схеми, code style і т. д.; |
|-------------------|--------------------------------------------------------|
| Alt + F12         | Відкрити / закрити термінал;                           |
| F10               | Запустити останню запущену програму або тест;          |
| Shift + F10       | Запустити відкриту в редакторі програму або тест;      |
| Shift + Alt + F10 | Список програм / тестів, які нещодавно запускалися;    |
| Ctr + F2          | Зупинити запущену програму.                            |